# Engineering Village 2

Engineering Village 2 เป็นชุดฐานข้อมูลเพื่อ สืบค้นบทความวารสาร หนังสือ รายงานการวิจัย รายงาน การประชุม เว็บไซต์ ฯลฯ จำนวนมากกว่า 8 ล้านระเบียน ทางค้านวิศวกรรมศาสตร์ และวิทยาศาสตร์ประยุกต์ ตั้งแต่ ปี 1969 ถึงปัจจุบัน ทำการปรับปรุงข้อมูลทุกสัปคาห์ สามารถเชื่อมโยงไปยังเอกสารฉบับเต็มได้

#### การเข้าใช้ฐานข้อมูล

- สืบค้นออนไลน์ผ่านเว็บเบราว์เซอร์ไปที่ <u>http://www.car.chula.ac.th</u>
- จากกรอบ CU Reference Databases คลิกเลือก
   Sciences & Technology
- 3. คลิกที่ชื่อฐานข้อมูล Engineering Village 2

## การสืบค้นข้อมูล

เมื่อเข้ามายังฐานข้อมูลจะพบหน้าจอการสืบค้นจาก ฐานข้อมูล Compendex หากต้องการสืบค้นจากฐานข้อมูล อื่น ต้องกลิกที่กรอบ More Search Sources ที่มุมล่างซ้าย ของหน้าจอ

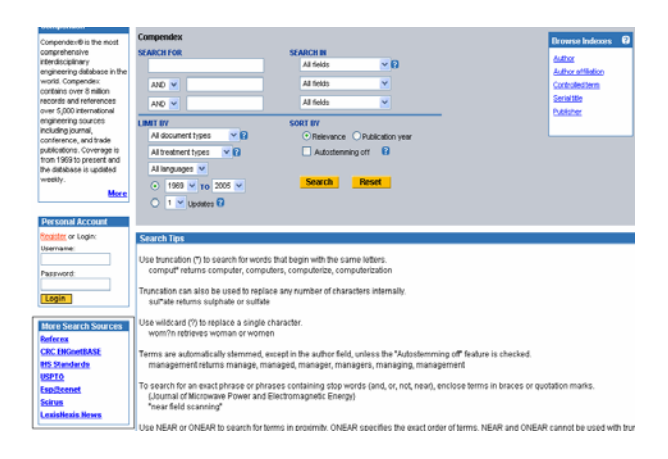

#### การสืบค้นข้อมูลจากฐานข้อมูล Compendex

 Quick Search เมื่อเข้ามายังฐานข้อมูลจะพบ หน้าจอการสืบค้นแบบ Quick Search เป็นหน้าจอแรก สามารถสืบค้นได้จากชื่อบทความ ชื่อผู้แต่ง คำสำคัญ หัว-เรื่อง ฯลฯ โดยพิมพ์คำค้นลงในช่องคำค้น จากนั้นเลือกว่า ต้องการค้นจากทุกเขตข้อมูล (All Fields) ชื่อบทความ (Article Title) ชื่อผู้แต่ง (Author) คำสำคัญ (Keyword) สาระสังเขป (Abstract) ฯลฯ จากตัวเลือกในช่อง Search In สามารถใช้คำเชื่อม and, or, not, etc. และเครื่องหมายพิเศษ ใค้ (คลิกดูได้จาก Help) นอกจากนี้ ยังสามารถจำกัดการ สืบค้นได้โดยคลิกเลือกประเภทของเอกสาร (Document Types) ลักษณะของเอกสาร (Treatment Types) ภาษา (Languages) และปีที่พิมพ์ (Publication Year) ในส่วนของ Limit By แล้วเลือกว่าต้องการให้จัดเรียงผลการสืบค้นจาก ความเกี่ยวข้อง (Relevance) หรือปีที่พิมพ์ (Publication Year) ในส่วนของ Sort By จากนั้นคลิก Search

|                           | NEW_                                                |                                 |
|---------------------------|-----------------------------------------------------|---------------------------------|
|                           | Easy Search Quick Search Expert Search Thesaurus el | took Search   Ask an Expert   H |
| Compendex                 |                                                     | Promeo Indovoe 0                |
| SEARCH FOR                | SEARCH IN                                           | Author                          |
|                           | All fields                                          | Author affiliation              |
| AND 💙                     | All fields                                          | Controllecterm                  |
|                           | Al fields                                           | Serialtitle                     |
|                           |                                                     | Publisher                       |
| IMIT BY                   | SORT BY                                             |                                 |
| All document types 🛛 🔽 🕄  | Relevance O Publication year                        |                                 |
| All treatment types 🛛 🖌 😮 | Autostemming off                                    |                                 |
| Al languages 🗸            |                                                     |                                 |
| ● 1969 ▼ TO 2005 ▼        | Search Reset                                        |                                 |
|                           |                                                     |                                 |
| Updates 🗹                 |                                                     |                                 |

 Easy Search เป็นการสืบค้นอย่างง่ายจากการใส่ กำค้นเพียงครั้งเดียว โดยกลิกที่ Easy Search จากเมนูบาร์ พิมพ์กำค้นในช่องกำค้น จากนั้นกลิก Search

| Easy Search | Quick Search Expert Search | Thesaurus eBook Search Ask an E: | kpert Help |
|-------------|----------------------------|----------------------------------|------------|
|             |                            |                                  |            |
|             | Search                     | ?Help                            |            |
|             |                            |                                  |            |

ผลการสืบค้นจากทางเลือก Easy Search จะแตกต่างจากผล การสืบค้นจากทางเลือกอื่น คือ จะมีกรอบ Refine Results ให้ สามารถจำกัดผลการสืบค้นได้จากชื่อผู้แต่ง (Author) หัวเรื่อง (Controlled Vocabulary) หมวดหมู่ (Classification Code) ประเภทของเอกสาร (Document Type) ภาษา (Language) ปี ที่พิมพ์ (Year) และสำนักพิมพ์ (Publisher)

| Easy Search Quick Search Expert Search Thesaurus et                                                                                                    | look Search Ask an Expert Help         |
|----------------------------------------------------------------------------------------------------|----------------------------------------|
| e Scarchi Searchi All content 💌 Searchi                                                                                                    | Nort Page 🕨 145 💌 🎯                    |
| s Manager<br>St on page   Select range   to                                                                                                    | Refine Results Phale                   |
| Dose format: O Ctation O Abstract O Detailed record O Cear selected records on new search                                                                                                    | Author                                 |
| View Selections E-Mail Print Download Save to Folder                                                                                                    | Teay, Chang Bala (16)                  |
|                                                                                                    | Osman, M. O. M. (15)                   |
| h Results                                                                                                    | Chen, C. K. (12)                       |
| tords found in Compendex Save Search   Create Alert                                                                                                    | Lyshevski, Sergey Edward (10)          |
| thine design > 2 Mathematical Models                                                                                                    | Pepelenbros, P. Y. (10)                |
| : V Relevance Date Author Source Publisher                                                                                                    | Lisng, Steven V. (10)                  |
| Precision Machine Design Assistant: A constraint-based tool for the design and evaluation of precision machine tool<br>concepts                                                                       | Howell, Larry L. (10)                  |
| Homann, Brudey S. (Massachusetts Inst of Technology); Thornton, Anna C. Source: Artificial Intelligence for Engineering Design, Analysis<br>and Manufacturing: AIEDAM, v12, n 5, Nov, 1990, p 419-429 | Stein, Jettrey L. (10)<br>Howe, D. (9) |
| Butabase: Conpendex                                                                                                    | Lei, H. Y. (9)                         |
| Abstract   Detailed Record   Evil-text.                                                                                                    | DOTE                                   |
| Research for analytical method of dynamic optimization design in the structure system of machine tools                                                                                                |                                        |
| <u>VM, Chang-DH</u> (Talyuan Univ of Technology), Xu, Xu, Xu, Yan, Hue Source: Proceedings of SPIE - The International Society for Optical<br>Engineering, v 1923, n pt 2, 1993, p 1212-1216          | Controlled Vocabulary                  |
| Batabaset Compendex                                                                                                    | Computer Simulation (1466)             |
| Abstract   Detailed Record   Full-text.                                                                                                    | Machine Design (1300)                  |

 Expert Search เป็นรูปแบบการสืบค้นที่เพิ่มความ ยืดหยุ่นในการจำกัดการสืบค้นใด้มากกว่าการสืบค้นรูปแบบ อื่น โดยคลิกที่ Expert Search จากเมนูบาร์ พิมพ์กำค้น พร้อมทั้งกำเชื่อม (Boolean) กำย่อ (Search Codes) และ เครื่องหมายพิเศษ (Truncation) ซึ่งดูได้จากกรอบด้านล่าง ลงในกรอบกำค้น จำกัดการสืบค้นโดยเลือกปีที่พิมพ์ และ เลือกรูปแบบการจัดเรียงข้อมูล จากนั้นคลิก Search

|                                                                                                    | 1                                        | Easy Search Quick Search                                                                              | Expert Search                            | Thesaurus eBook Search                                                                              | h Ask an Expert H                                                                                                    |
|----------------------------------------------------------------------------------------------------|------------------------------------------|----------------------------------------------------------------------------------------------------|------------------------------------------|----------------------------------------------------------------------------------------------------|----------------------------------------------------------------------------------------------------|
| pendex                                                                                                    |                                          |                                                                                                    |                                          |                                                                                                    | Browse Indoves                                                                                                    |
| R SEARCH TERMS BELOW                                                                                                    |                                          |                                                                                                    |                                          |                                                                                                    | Author                                                                                                    |
| (machin* OR mechanic<br>design* wn XY                                                                                                    | c*) wn KY                                | and 🛆                                                                                                 |                                          |                                                                                                    | Author attiliation<br>Controllectorm                                                                                                    |
|                                                                                                    |                                          | <u>~</u> 0                                                                                            |                                          |                                                                                                    | Carialitia                                                                                                    |
| ACH FROM                                                                                                    | SORT                                     | BY                                                                                                    |                                          |                                                                                                    | Publisher                                                                                                    |
| 1969 Y TO 2005 Y                                                                                                    |                                          | Relevance OPublication year                                                                           |                                          |                                                                                                    | Treatmenttype                                                                                                    |
|                                                                                                    |                                          |                                                                                                    |                                          |                                                                                                    |                                                                                                    |
| 1 Victories 🚱                                                                                                    |                                          |                                                                                                    |                                          |                                                                                                    | CONCERNMENT OF STREET, STREET, |
| 🕽 🧵 Updates 🚱                                                                                                    | Sea                                      | rch Reset                                                                                             |                                          |                                                                                                    | Cocument type                                                                                                    |
| 🔿 🧵 💌 Updates 😡                                                                                                    | Sea                                      | rch Reset                                                                                             |                                          |                                                                                                    | Cooperitie                                                                                                    |
| Search Codes                                                                                                    | Sec                                      | rch Roset                                                                                             |                                          |                                                                                                    | Counterstate                                                                                                    |
| ↓ Updates Ω<br>Search Codes ?<br>Eield                                                                                                    | Code                                     | rch Reset                                                                                             | Code                                     | Field                                                                                               | Code                                                                                                    |
| I ♥ Updates ?           Search Codes         ?           Eield         Al fields                                                                                                    | Code<br>Al                               | Field<br>Conference code                                                                              | Code                                     | Eield<br>51 nain heading                                                                            | Code                                                                                                    |
| Search Codes ?<br>Eield<br>All field<br>Abstract                                                                                                    | Code<br>Al<br>AD                         | Eield<br>Conference code<br>Conference information                                                    | Code<br>CC<br>CF                         | Eield<br>5 nain heading<br>Publisher                                                                | Code<br>MH<br>PN                                                                                                    |
| L Vipolates      Vipolates     | Code<br>Al<br>AD<br>AN                   | Einite<br>Conterence information<br>Conterence information<br>Conterence information                  | Code<br>cc<br>cr<br>cv                   | Eineid<br>Ei nein heeding<br>Publisher<br>Serial Elle                                               | Code<br>MH<br>PN<br>ST                                                                                                    |
| L Violates      Violates      Violates | Code<br>Al<br>AD<br>AN<br>AU             | Eield<br>Conference code<br>Conference information<br>Controlled term<br>Document type                | Code<br>CC<br>CF<br>CV<br>DT             | Eield<br>Ei nain heading<br>Publisher<br>Serial tille<br>Subject/TBeMbathact                        | Code<br>MH<br>PN<br>ST<br>KY                                                                                                    |
| Search Codes ?<br>Eteld<br>All felds<br>Abstract<br>Accession number<br>Author<br>Author attiliation                                                                                                    | Code<br>Al<br>AD<br>AN<br>AJ<br>AF       | Eteki<br>Conference code<br>Conference information<br>Conference information<br>Document type<br>ISDN | Code<br>CC<br>CF<br>CV<br>DT<br>EN       | Einekt<br>Ei nein heading<br>Publisher<br>Swiel tille<br>Sukject/Tille/Abstract<br>Tille            | Code MH<br>MH<br>PN<br>ST<br>KY<br>TI                                                                                                    |
| L Votes      Votes     Votes   | Code<br>Al<br>AD<br>AU<br>AU<br>AT<br>CL | rch Reset                                                                                             | Code<br>CC<br>CF<br>CV<br>DT<br>EN<br>SN | Eield<br>Einein heading<br>Publisher<br>Serial Ble<br>Subject/TBe/Abstract<br>TBe<br>Tradement type | Code MH<br>MH<br>PN<br>ST<br>KY<br>TI<br>TR                                                                                                    |

#### การ Browse ข้อมูล

 Browse Indexes เป็นการเลือกดูเพื่อนำมาเป็น กำค้นจากชื่อผู้แต่ง (Author) ชื่อผู้แต่งร่วม (Author affiliation) หัวเรื่อง (Controlled term) ชื่อวารสาร (Serial title) สำนักพิมพ์ (Publisher) ฯลฯ ซึ่งจัดเรียงตามลำคับ อักษรของแต่ละประเภท โดยคลิกเลือกประเภทที่ต้องการ ภายใต้กรอบ Browse Indexes

|                                                      | NEW                                              |                                                                                 |
|------------------------------------------------------|--------------------------------------------------|---------------------------------------------------------------------------------|
|                                                      | Easy Search Quick Search Expert Search Thesaurus | eBook Search Ask an Expert Help                                                 |
| Compendex<br>SEARCH FOR                              | SEARCH M<br>Al felds V (2)<br>Al felds V         | Browse Indexes (2)<br>Auftor<br>Auftor affliston<br>Controlectorm<br>Serialitie |
| LIMIT BY                                             | SORT BY                                          | Publisher                                                                       |
| All document types 🛛 💙 🕄                             | Relevance OPublication year                      |                                                                                 |
| All treatment types 🔽 😮                              | Autostemming off                                 |                                                                                 |
| All languages V<br>1969 V TO 2005 V<br>1 V Updates ? | Search Reset                                     |                                                                                 |

 Thesaurus เป็นทางเลือกเพื่อช่วยในการสืบค้น โดยจะแสดงศัพท์บังคับที่ใช้เป็นหัวเรื่องในการสืบค้น รวมทั้งแสดงศัพท์ที่กว้างกว่า ศัพท์ที่แคบกว่า และศัพท์ที่ เกี่ยวข้อง คลิกที่ Thesaurus จากเมนูบาร์ พิมพ์คำค้นลงใน กรอบคำค้น คลิกเลือกว่าต้องการค้นแบบ Search, Exact Term หรือ Browse จากนั้นคลิก Submit

|                                               | Easy Search Quick Search Expert Search Thesaurus eBook Search Ask an Expert Help |
|-----------------------------------------------|----------------------------------------------------------------------------------|
| SELECT DATABASE <ul> <li>Compendex</li> </ul> | ENTER TERM                                                                       |
|                                               | ⊙ Search ○ Exact Term ○ Browse <b>Q</b> Submit                                   |

#### ผลการสืบค้น

หน้าจอจะแสดงจำนวนผลการสืบค้นที่ค้นได้ และ สามารถเลือกได้ว่าต้องการให้จัดเรียงผลการสืบค้นตามความ เกี่ยวข้อง (Relevance) ปีที่พิมพ์ (Date) ชื่อผู้แต่ง (Author) ชื่อวารสาร (Source) หรือสำนักพิมพ์ (Publisher)

ผลการสืบค้นจะประกอบด้วยรายการบรรณานุกรม ของบทความ และฐานข้อมูลที่พบบทความนั้น สามารถ คลิกเพื่อดูสาระสังเขป (Abstract) รายละเอียดของบทความ (Detailed Record) หรือเชื่อมโยงไปยังเอกสารฉบับเต็ม (Full – text)

| Search Results                                                                |                                                            |
|-------------------------------------------------------------------------------|------------------------------------------------------------|
| (270369 records found in Compendex for: ((machine) V/N All fields), 1969-2005 | Save Search Create Alert                                   |
| Sort by: Relevance Date Author Source Publish                                 | er                                                         |
| 1. Method for establishing machine tool performance specificat                | ions from part tolerance requirements                      |
| Callaghan, R. Source: Laser Metrology and Machine Performance VI, I           | aser Metrology and Machine Performance VI, 2003, p 507-516 |
| Database: Compendex                                                           |                                                            |
| Abstract   Detailed Record                                                    |                                                            |
| 2. Modelling the performance of the vernier hybrid machine                    | ลลิคเพื่อดสาระสัมตป                                        |
| Mueller, M.A. (School of Engineering, University of Durham); Baker, N.J.      | Hellenoviel 19261460D                                      |
| Batabase: Compendex                                                           | a                                                          |
| Abstract   Detailed Record   Full-text                                        | รายละเอียดของบทความ                                        |
| 3. Configuration analysis of five-axis machine tools using a gene             | مد به شر شر س                                              |
| Tutunea-Fatan, O. Remus (Department of Mechanical Engineering, Unive          | หรือเพื่อเหือมโยงไปยัง                                     |
| 11, September, 2004, p 1235-1243                                              |                                                            |
| Database: Compendex                                                           | <i>କ</i> ୍ଟ୍ର                                              |
| Abstract   Detailed Record   Full-text                                        | เอกสารฉบบเตม                                               |

### การจำกัดผลการสืบค้น

จากหน้าจอผลการสืบค้นสามารถจำกัดผลการ สืบค้นได้ โดยการคลิกที่ปุ่ม Refine Search ทางค้านบน เพื่อ กลับไปจำกัดผลการสืบค้นจากหน้าจอที่ได้ทำการสืบค้นไป

| Tasy Search Quick Search Thesaurus                                                                                                    |
|----------------------------------------------------------------------------------------------------|
| Refine Search Ne v Search                                                                                                    |
| Results Manager                                                                                                    |
| Select at on page Select range to Clear at on page Clear at selections                                                                       |
| Choose format:  Ctation Abstract Detailed record                                                                                             |
| View Selections E-Mail Print Download Save to Folder                                                                                         |
|                                                                                                    |
| Search Results                                                                                                    |
| 270/380 records found in Conservicy for: ((machine) VA) 48 feids), 1989-2005 Save Saveh L. Craste Alert                                      |
|                                                                                                    |
| Source version version states                                                                                                    |
| 1. Method for establishing machine tool performance specifications from part tolerance requirements                                          |
| Collegion, R. Source: Laser Metrology and Machine Performance VI, Laser Metrology and Machine Performance VI, 2003, p 507-516                |
| Database: Compandex                                                                                                    |
| Abstract   Detailed Record                                                                                                    |
| 2. Modelling the performance of the vernier hybrid machine                                                                                   |
| Muster, M.A. (School of Engineering, University of Durham); Baker, N.J. Source: IEE Proceedings: Electric Power Applications, v 150, n 6, Nc |
| Batabase: Conversion                                                                                                    |
| Abstract L Databled Record 1 [Full-text]                                                                                                    |
| SADARAS I SADARAS (MALANA)                                                                                                    |

# รูปแบบ การพิมพ์ การจัดเก็บ และการส่งเอกสารฉบับเต็ม ทาง e – mail

เอกสารฉบับเต็มมี 2 รูปแบบคือ เอกสารฉบับเต็มที่ อยู่ในรูปแบบ HTML และเอกสารฉบับเต็มในรูปแบบ PDF ซึ่งต้องอ่านจากโปรแกรม Acrobat Reader

การพิมพ์ การจัดเก็บ และการส่งเอกสารฉบับเต็ม ในรูปแบบ HTML ทาง e – mail ใช้งานผ่านโปรแกรมเว็บ เบราว์เซอร์ ส่วนเอกสารฉบับเต็มในรูปแบบ PDF ใช้งาน ผ่านโปรแกรม Acrobat Reader

จัดทำโดย จันทร์เพ็ญ ฉันทอภิชัย และภัทร์ภูรี จงเฟื่องปริญญา สถาบันวิทยบริการ จุฬาลงกรณ์มหาวิทยาลัย (ฉบับพิมพ์ครั้งที่ 7) เมษายน 2548